https://know.altigen.com/questions/938/